## Vil du vide mere?

Se vores hjemmeside for mere information. Du kan finde den på www.dege.dk eller via denne guide

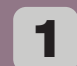

#### Find og åbn kamera

Find og åbn kamera-appen på din telefon. Kamera-appen er normalt repræsenteret ved et ikon, der ligner et kamera.

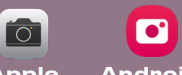

Apple Android

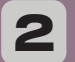

#### **Positioner Telefonen**

Hold din telefon oppe, rettet mod QR-koden. Sørg for, at koden er inden for rammen på din skærm.

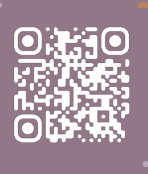

## З

#### Scanning Af QR-Koden

Hvis kameraet ikke automatisk fokuserer, kan du trykke på skærmen for at fokusere det manuelt. Hold telefonen stille for at sikre en klar scanning.

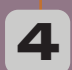

#### Åbn Linket og download

Når QR-koden er scannet succesfuldt, vil der komme en boks op på skærmen. Tryk på boksen for at komme videre til vores hjemmeside

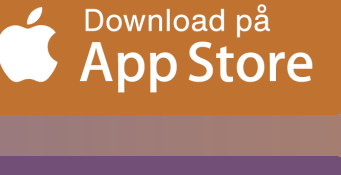

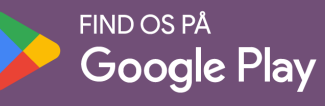

www.dege.dk

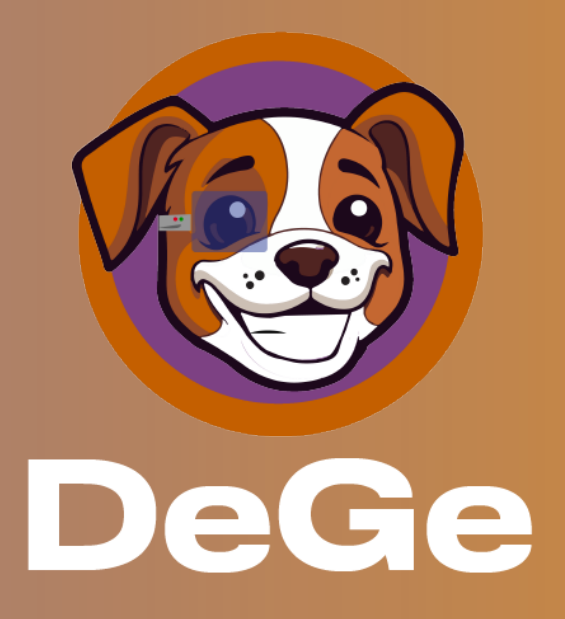

## Hvad er DeGe?

DeGe er en app, som hjælper dig med mange forskellige digitale løsninger. Skridt efter skridt, tager DeGe dig med igennem processen på det program, som du måske finder en smule svært.

Udover digitale løsninger, kan DeGe også gøre dig klogere på din telefon og gøre dit digitale ordforåd bedre.

Er du klar til at mestre den digitale verden? Find ud af hvordan du får DeGe på næste side

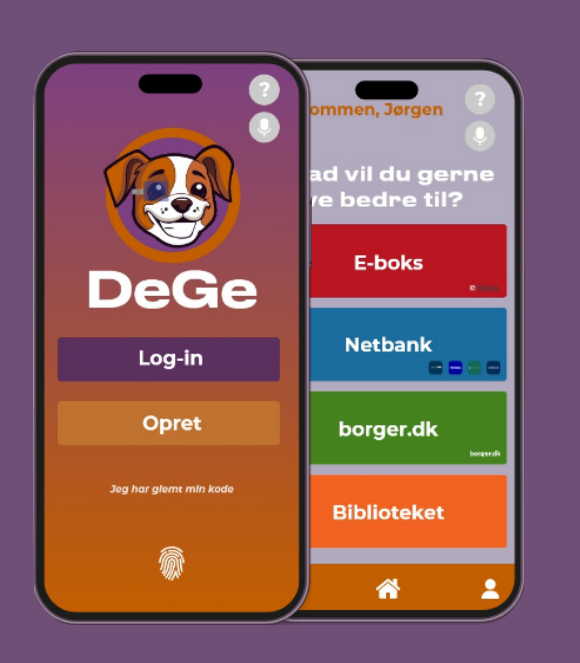

# Sådan får du DeGe

## Find App Store eller Google Play Åbn telefonens startskærm og

find ikonet med enten "App Store" (for Apple-enheder) eller "Google Play Store" (for Android-enheder). Her kan du finde og downloade apps.

> Android \pple

#### Åbn App Store eller Google Play

Tryk på ikonet for App Store eller Google Play Store for at åbne app-butikken.

2

3

4

### Søg efter DeGe i søgefeltet

Brug søgefeltet øverst på skærmen, og indtast ordet DeGe. Tryk derefter på "Søg."

### Vælg DeGe i søgeres<u>ultater</u>

Når søgeresultaterne vises, find og tryk på DeGe. Kontroller appens ikon og navn for at være sikker på, at det er den korrekte app.

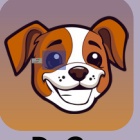

### Tryk på "Installer"

5

6

7

På appens side skal du finde knappen mærket "Installer" (for Android) eller en "Hent ned" (for Apple). Tryk på denne knap.

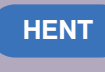

Installer

Apple

Android

#### Godkend installationen

Du bliver **måske** bedt om at indtaste din telefons adgangskode eller bruge fingeraftryksidentifikation for at bekræfte installationen. Gør dette for at fortsætte.

#### Vent på installationen

Din telefon vil begynde at downloade og installere appen automatisk. Vent, indtil installationen er færdig.

8

#### Find appen på startskærmen

Når installationen er fuldført, kan du finde DeGe på din telefons startskærm. Appens ikon vil være der, klar til brug.

## Tillykke!

Du har nu downloaded DeGe

Du kan installere andre apps på samme måde, som du har downloaded DeGe.